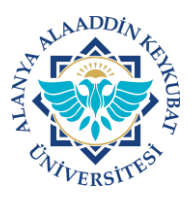

## ALANYA ALAADDİN KEYKUBAT ÜNİVERSİTESİ ELEKTRONİK BELGE YÖNETİM SİSTEMİ (EBYS) KULLANICI KILAVUZU EL KİTABI <u>EVRAK PARAFLAMA / REDDETME</u>

Hazırladığınız ve elektronik imzaya sunduğunuz evraklar ile görevlerinizden dolayı parafınıza açılan evrakları kontrol veya onay amacı ile paraflamanız gerekmektedir.

Paraflamanız gereken evrak/evraklar görevlerim sekmesinde **«Paraflamanız** İçin Kurum İçi-Kurum Dışı Giden Evrak Gelmiştir» şeklinde gözükecektir.

Evrak paraflama/reddetme işlemleri aşağıda belirtilen işlemlere göre yapılır.

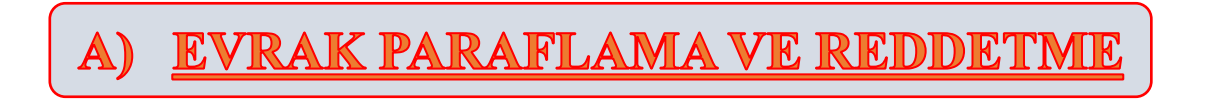

1. Ana ekranda; "Görevlerim>>>Paraflamanız İçin Kurum İçi-Kurum Dışı Giden Evrak Gelmiştir yazan Evrak Bulunur" ve üzeri tıklanır.

|                                                                                                    | Q ¥ ✿                                                                                                    | Alanya Alaaddin Keykubat Üniversitesi<br>Kised Sarlam | Sel 13.6.2023 🚸 🖉 🕲 TR 🧿 Bilipi Dei Baç-Tevnik. Y 丫                                                                                                    |
|----------------------------------------------------------------------------------------------------|----------------------------------------------------------------------------------------------------|-------------------------------------------------------|----------------------------------------------------------------------------------------------------|
| <ul> <li>A o u □</li> <li>Arama</li> <li>Arama<th>O<br/>Bugûn Gelen Bilgilendirmelerim</th><th>0<br/>Bugun Gelen Görevlerim</th><th>O<br/>Bugun Imzaladikkarım<br/>ara Q Keteper V V V</th></li></ul> | O<br>Bugûn Gelen Bilgilendirmelerim                                                                                                    | 0<br>Bugun Gelen Görevlerim                           | O<br>Bugun Imzaladikkarım<br>ara Q Keteper V V V                                                                                                    |
|                                                                                                    | Pereformence (on Narum (y Gisten Euros Ceenings): (Test (120003) [DAČITM YEBLE     Califor Samoglu / Karum (y Gisten Euros     Taam Adams (Omet Kaalaya Yebusteyle) / Karum (y Gisten Euros | Shej)                                                 | ₽ ■ 13 Haz 16-32 €2 ■ ₽ ■ 08 Haz 15:52 €2 ■                                                                                                    |
|                                                                                                    | Yac-Hiz-Şub-Müdi - Teknik <u>Billişi Dai Baş</u> - Teknik - 2 Billişi Dai Baş - SY<br>©<br>Kurrum Haberleri                                                                                 | Kritegori*) A X                                       | Bilgilendirmeleri Kapat الله المنافقة المنافقة ال<br>منافقة منافقة المنافقة المنافقة المنافقة المنافقة المنافقة المنافقة المنافقة المنافقة المنافقة المنافقة المنافقة المنافقة المنافقة المنافقة المنافقة المنافقة المنافقة المنافقة المنافقة المنافقة المنافقة المنافقة المنافقة المنافقة المنافقة المنافقة المنافقة المنافقة المنافقة المنافقة المنافقة المناف<br>المنافقة المنافقة المنافقة المنافقة المنافقة المنافقة المنافقة المنافقة المنافقة المنافقة المنافقة المنافقة المنافقة المنافقة المنافقة المنافقة المنافقة المنافقة المنافقة المنافقة المنافقة المنافقة المنافية المنافية المنافية المنافية |
|                                                                                                    | * Kurum haberi bulunamadı.                                                                                                    |                                                       |                                                                                                    |
|                                                                                                    |                                                                                                    |                                                       |                                                                                                    |
|                                                                                                    |                                                                                                    |                                                       |                                                                                                    |

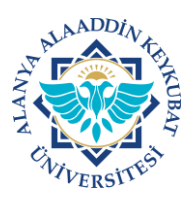

## ALANYA ALAADDİN KEYKUBAT ÜNİVERSİTESİ ELEKTRONİK BELGE YÖNETİM SİSTEMİ (EBYS) KULLANICI KILAVUZU EL KİTABI <u>EVRAK PARAFLAMA / REDDETME</u>

2. Gelen ekranda; Hazırlanan evrak için gerekli resmi yazışma kuralları, yazı içeriği, konusu, dosya kodu, dağıtım yeri, paraf ve imzalayacak kullanıcılar gibi alanlar kontrol edilir ve uygun ise <u>"Parafla"</u> tıklanır.

|               |                                       | Alanya Alaaddin Keykubat Üniversitesi<br><sub>Evrak Paraf</sub>        |  |
|---------------|---------------------------------------|------------------------------------------------------------------------|--|
| <b>ය</b><br>ර | Ξ Test_0.pdf 1 / 1   − 81% +   Ξ δ) 🛓 | ➡ Dağıtım kopyalarıyla beraber toplam 2 adet<br>evrak paraflanacaktır. |  |
| ☆             | Evrak Tarih ve Sayısı: -128003        | A 📝 🔍 Test 🗛 🖓 🥐<br>Paraf Kullanıcıları                                |  |
| D             | T.C.                                  | Ìmza Kullanıcıları                                                     |  |
|               | Bilgi İşlem Daire Başkanlığı          |                                                                        |  |
| 2             | Sayı :E-29871275-300-128003           |                                                                        |  |
| 6             | Konu :Test                            |                                                                        |  |
| e<br>th       |                                       |                                                                        |  |
| σ             |                                       | Reddetme Nedeni<br>Açıklamanız<br>Vinaguy<br>Q Parafia                 |  |
|               |                                       | And Elic     Paraflamayi Reddet                                        |  |

Hazırlanan evrak uygun değil ise <u>"Reddetme Nedeni"</u> seçilerek açıklama alanına neden reddedildiğine dair kısa ve anlaşılır bir açıklama yazılarak <u>"Paraflamayı Reddet"</u> tıklanır.

Evrak paraflama/reddetme işlemi tamamlanmıştır.